## NATA Portal - Technical Assessor Reference Guide

## Marking Profile information as up-to-date

Periodically, NATA will contact you to confirm your profile details. Once you have reviewed all the current profile information in the portal and if no changes are required, you will be able to mark your profile as up-to-date.

To view your profile, click on the profile icon and select 'View Profile' from the drop down.

| Aish Mick ^                            |
|----------------------------------------|
| View Profile                           |
| Change Password<br>2 Step Verification |
| Switch view to                         |
| Technical Assessor                     |
| Authorised Representative              |
| Log Out (→                             |
| ۵ ۴                                    |

Once you click on the 'View Profile' menu item the system will load all the profile information you have registered with us.

|                                                    |                                                     |         |                                                    | To Mark Phylic up to date. Please (                       | perform profile details and view and coordien competer |
|----------------------------------------------------|-----------------------------------------------------|---------|----------------------------------------------------|-----------------------------------------------------------|--------------------------------------------------------|
| Personal Details                                   |                                                     |         | Competency Details                                 |                                                           |                                                        |
| Poution Title<br>First Name<br>Last Name           | Technical Assessor<br>Sadu<br>Stark                 |         | View Competancie                                   |                                                           |                                                        |
| Email Details                                      |                                                     |         | Phone Details                                      |                                                           |                                                        |
| Type Email<br>Work: swets<br>Personal: swets       | eğynel.con<br>Qahos.con                             | Primary | Type P<br>Work: •<br>Mubile: •<br>Monte: •         | name<br>1102245647981<br>11049134589973<br>110224589974   | Prenary                                                |
| Home Address                                       |                                                     |         | Work Address                                       |                                                           |                                                        |
| Address<br>Suðurð<br>Country<br>State<br>Post Code | 17 Bobb Rood<br>PSMUUWY<br>AUSTRALIA<br>NSW<br>2245 |         | Address<br>Suburb<br>Country<br>State<br>Poet Code | T Lends Street<br>AJRONS PASS<br>AUSTRALIA<br>NOS<br>2850 | Dimary                                                 |

You will see the '**Mark profile is up to date**' button is disabled because you must view your competencies (competency is/are the area(s) of technical expertise which you are qualified to assess) to ensure they are up to date as well along with all the other profile information. To view competency, click on the 'View Competency' button and this will open your competency PDF in

NATA Portal – Technical Assessor Reference Guide - August 2024

## **NATA Portal - Technical Assessor Reference Guide**

a new window if you are using Google Chrome or download the PDF into your downloads folder on your computer if using Microsoft Edge browser.

| Competenc | y Details for Capt Sash | a Stark (TA No. A034777)                                                                                                    |
|-----------|-------------------------|----------------------------------------------------------------------------------------------------|
| Standard  | Activity                | Serivce                                                                                                    |
| ISO 15189 | Human Pathology         | Accreditation is held to establish new branch sites                                                                                                    |
| ISO 15189 | Human Pathology         | Anatomical pathology - Cytopathology                                                                                                    |
| ISO 15189 | Human Pathology         | Anatomical pathology - Cytopathology - Cervical cytological<br>investigation for abnormalities, precancerous or cancerous<br>changes or conditions                                                             |
| ISO 15189 | Human Pathology         | Anatomical pathology - Cytopathology - Gynaecological (non-<br>cervical) cytological investigation for abnormalities, precancerous<br>or cancerous changes or conditions                                       |
| ISO 15189 | Human Pathology         | Anatomical pathology - Cytopathology - Immunocytochemical<br>investigation (on non-paraffin embedded cellular preparations)                                                                                    |
| ISO 15189 | Human Pathology         | Anatomical pathology - Cytopathology - Non-gynaecological<br>cytological investigations of body fluids, exudates, washings and<br>brushings from non-squamous mucosal sites for the detection of<br>malignancy |
| ISO 15189 | Human Pathology         | Anatomical pathology - Cytopathology - Non-gynaecological<br>cytological investigations of nipple discharge or smears from<br>squamous mucosal sites for the detection of cancerous or<br>precancerous changes |
| ISO 15189 | Human Pathology         | Anatomical pathology - Cytopathology - Non-gynaecological<br>cytological investigations on samples obtained via fine needle<br>aspiration biopsy                                                               |
| ISO 15189 | Human Pathology         | Anatomical pathology - Cytopathology - Testing for the National<br>Cervical Screening Program                                                                                                    |
| ISO 15189 | Human Pathology         | Anatomical pathology - Tissue pathology                                                                                                    |
| ISO 15189 | Human Pathology         | Anatomical pathology - Tissue pathology - Analysis of molecular<br>taggets in tissue samples other than by in eith bybidisation                                                                                |

View the PDF and ensure the competency information is up to date and then go back to the profile page and mark your profile as up to date by clicking on the '**Mark Profile is up to date**' button.

| Mark Profile is up to date | Edit Profile | Change Password |
|----------------------------|--------------|-----------------|
|----------------------------|--------------|-----------------|

In case you need to make changes to any of the profile details and competency details refer to Editing profile Information cheat sheet.